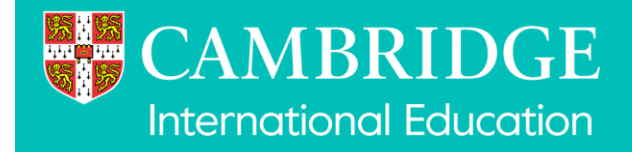

# Guidance for learners applying through UCAS with Cambridge International Qualifications

### **UCAS Apply: How to add Cambridge Qualifications**

Learners applying to study at universities in the UK will typically make applications using the UCAS Apply system available at <u>www.ucas.com</u>. Schools are encouraged to become registered UCAS centres, allowing them to effectively support learners through the process.

If you are using your IGCSE English qualification to prove your English proficiency, please add this under IGCSE as described below.

#### Step 1:

Select 'International and EU' in the list of qualification types.

| Personal details       | < Back to Education                                                                                                    |
|------------------------|----------------------------------------------------------------------------------------------------|
| Nationality details    | Add qualification                                                                                                    |
| Where you live         | If you received any qualifications at this school, college or centre, or you have any pending at this school, add them                                                                                                    |
| Contact details        | here. All qualifications must be entered, even if you received an unsuccessful grade, haven't taken the final exams or<br>are waiting for the results. If you're resitting a qualification you need to enter it twice: once as a completed<br>qualification with the oracle achieved and once as a qualification with the result Bending. |
| Supporting information | quameatar mun de grade admered and once as a quameatar mun de recars remaing.                                                                                                    |
| Finance and funding    | Pick your qualification type                                                                                                    |
| Education              | Choose the type of qualification you would like to add, you can search for specific qualifications within each group.                                                                                                    |
| Employment             | A Level, AS, EPQ, and T Levels V GCSE and equivalent BTEC V Job related                                                                                                    |
| Personal statement     | Scottish qualifications International and EU                                                                                                    |
| Reference              | Access to HE Techn English Language certificates Core maths HNC, HND, and Degrees                                                                                                    |
|                        | Performance, Art, and Desic EU qualifications cations All qualifications                                                                                                    |
|                        | International A Level                                                                                                    |
|                        | International CODE                                                                                                    |

#### Step 2:

- For **AS/A Levels, IPQ** and the **AICE Diploma**, select 'International A Level' and find the specific qualification in the drop-down menu
- For **IGCSEs** and **O Levels**, select 'International GCSE' and find the specific qualification in the drop-down menu

# Guidance for learners applying through UCAS with Cambridge International Qualifications

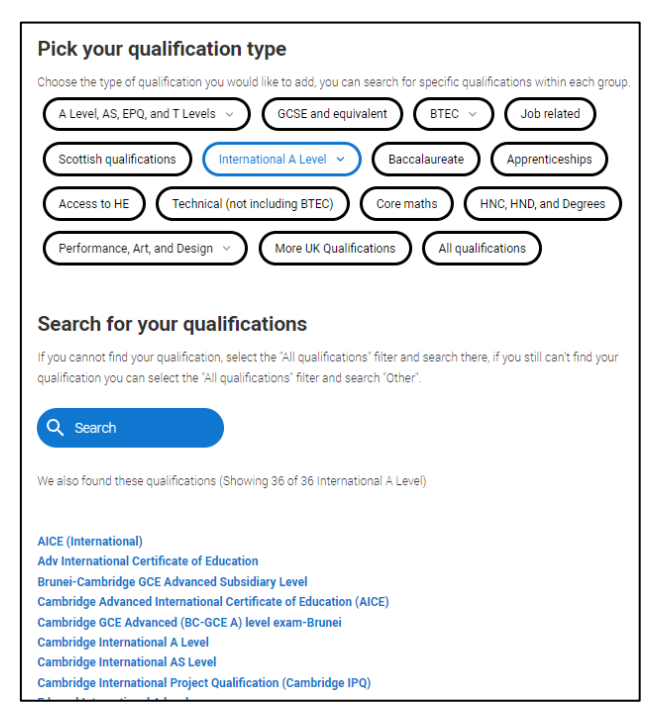

### Step 3:

Complete the details for each Cambridge International qualification. The subject can be manually typed or selected from the drop-down menu (or if this is not available, please select 'other').

The date of the qualification should be included – whether this is achieved or will be completed in the future.

The awarding organisation for Cambridge International Education is 'CIE'.

The grade achieved must be added or alternatively 'pending' if you are still completing your studies.

| Title *        |      |        |   |  | Qualification date * Awarding organisation * Grade * |        |       |  |  |   |
|----------------|------|--------|---|--|------------------------------------------------------|--------|-------|--|--|---|
| Biology - 9700 |      |        |   |  | MM ~                                                 | YYYY ~ | CIE 🗸 |  |  | ~ |
| iouale lille   |      |        | 1 |  |                                                      |        |       |  |  |   |
|                | MM ~ | YYYY ~ |   |  | ]                                                    |        |       |  |  |   |